# Načítanie výkazov zostavených v programe Tangram

## do formulárov tlačív na www stránke DRSR

Aktuálna verzia Tangram EOS 10.01 poskytuje možnosť vyplnenia elektronických výkazov na internete načítaním údajov z výkazov, vytvorených v programe. Funkcia na elektronické odosielanie výkazov vo formáte XML bude do programu zapracovaná neskôr.

## Príprava údajov

V programe Tangram najprv vypočítajte požadovaný výkaz alebo nájdite uložené priznanie.

| 🛛 Ekonomika Tangram 10.02 [DEMO10/Demo užívateľ] - [Výpočet účtovného výkazu]    |        |          |          |               |                    |              |                 |  |
|----------------------------------------------------------------------------------|--------|----------|----------|---------------|--------------------|--------------|-----------------|--|
| 🏢 Systém Moduly Účtovníctvo Saldo Výkazy Pjehľady Plán Tlač Číselníky Okná Pomoc |        |          |          |               |                    |              |                 |  |
| Faktúry prijaté Faktúry vydané Financie Účtovníctvo Saldokonto DPH Majetok       |        |          |          | 2             | 010 💷 🕵            |              |                 |  |
|                                                                                  |        |          |          |               | <b>E</b>           |              | UN              |  |
|                                                                                  |        |          |          |               |                    |              |                 |  |
| Str. Riadok Prefix PDF formulár ov                                               | Brutto | Korekcia | Netto Z1 | Brutto (celé) | Z2 Korekcia (celé) | Netto (celé) | (minulé) Brutto |  |
| AKTÍVA                                                                           |        |          | S        |               | S                  |              |                 |  |
| 001 SPOLU MAJETOK                                                                |        |          |          |               |                    |              |                 |  |
| 002 A Neobežný majetok                                                           |        |          |          |               |                    |              |                 |  |

#### Po potvrdení funkcie na *tlač výkazu do PDF formulára* sa na obrazovke zobrazí výkaz a zároveň sa automaticky vytvorí a uloží súbor s príponou FDF, ktorý obsahuje údaje zo zobrazeného výkazu.

| Meno              | ↑ Ext | Velkosť     | Dátum          | Atrib |
|-------------------|-------|-------------|----------------|-------|
| <b>企</b>          |       | <dir></dir> | 03.02.10 09:25 | ; —   |
| TDPH-10-c         | fdf   | 3.316       | 03.02.10 09:25 | -a-   |
| UVPOD1-09-c       | fdf   | 10.241      | 03.02.10 09:23 | -a    |
| UVPOD2-09-c       | fdf   | 4.139       | 03.02.10 09:22 | -a-   |
| DPH-10-print      | pdf   | 136.455     | 03.02.10 09:25 | -a    |
| TUVPOD 1-09-print | pdf   | 204.814     | 03.02.10 09:23 | -a-   |
| UVPOD2-09-print   | pdf   | 131.505     | 03.02.10 09:22 | -a-   |
| tmp_100203092240  | tmp   | 6.360       | 03.02.10 09:25 | -a    |

| Súbory                                                       | 🗷 Ekonomika Ta          | ingram 10                        | 0.02 [HOTLIN                    | :/Katarína             | ]         |            |         |              |                 |           |              |
|--------------------------------------------------------------|-------------------------|----------------------------------|---------------------------------|------------------------|-----------|------------|---------|--------------|-----------------|-----------|--------------|
| s jednotlivým                                                | Systém Moduly Ú         | lčtovníctvo                      | Saldo Výkazy                    | Prehľady               | Plán Tlač | Číselníky  | Okná    | Pomoc        |                 |           |              |
| výkazmi sa <u>Konfigurácia</u><br>ukladajú <u>Odblácenie</u> | )<br>F                  | Konfigurácia p<br>Konfigurácia u | racovnej sta<br>žívateľa        | nice Pi                | H Majetok |            | 1       | 2009/01      | - <b>2</b> 010/ | /12 💷 🕵 💷 |              |
| do adresára,<br>ktorý je                                     | Zmena hesla<br>Licencia |                                  | Adresa uživat<br>Konfigurácia s | eľa programu<br>ystému | '         |            |         |              |                 |           |              |
| nastavený                                                    | Nástroje                | •                                | Užívateľské p                   | ráva                   |           |            |         |              |                 |           |              |
| v konfigurácii<br>pracovnej                                  | Koniec                  | Ctrl+Q                           | Konfiguračné                    | parametre              |           |            |         |              |                 |           |              |
| stanice v položke                                            |                         | Konfi                            | gurácia pra                     | covnej s               | tanice    |            |         |              |                 |           | X            |
| Temp adresár.                                                | <u> </u>                | ásenie                           |                                 |                        |           |            |         |              |                 |           |              |
|                                                              |                         | Dat                              | abáza <mark>EURO</mark>         |                        |           | Možno zm   | ieniť   | Meno         | SYSADM          | •         | Možno zmeniť |
|                                                              |                         |                                  | chéma                           |                        |           | Možno zm   | ieniť   | Heslo        |                 | <b>v</b>  | Možno zmeniť |
|                                                              |                         |                                  |                                 |                        | <         |            |         |              |                 |           |              |
|                                                              |                         | Ter                              | mp adresár C:                   | TEMP\TN                | ig )      |            |         |              |                 |           |              |
|                                                              |                         |                                  |                                 |                        |           |            |         |              |                 |           |              |
|                                                              |                         | adenia                           |                                 |                        |           |            |         |              |                 |           |              |
|                                                              |                         |                                  | Znako                           | vá tlačiare            | ň Zariade | enie: LPT1 | I, Konv | erzia: WIN2A | .SC             |           | <u>Þ</u>     |
|                                                              |                         |                                  | <u>F</u> iš                     | kálny modu             | I A) Easy | POS96      |         |              |                 |           |              |
|                                                              |                         |                                  | Prend                           | isný <u>t</u> erminá   | il 🛛 Žiad | en         |         |              |                 |           | ▼ ▶          |
|                                                              |                         |                                  | Čítačka čiar                    | ového <u>k</u> ód      | u X) Žiad | na         |         | -            | pripojenie      |           |              |
|                                                              |                         |                                  | Zákazr                          | ícky <u>d</u> ispla    | y X) Žiad | en         |         | -            | pripojenie      |           |              |
|                                                              |                         | SMT                              | 「P server (IP a                 | ebo adresa             | a)        |            |         | E-mail       | odosielateľ a 🗌 |           |              |
|                                                              |                         |                                  |                                 |                        |           |            |         |              |                 |           |              |
|                                                              |                         |                                  |                                 |                        |           |            |         |              |                 |           |              |

Názvy súborov pre jednotlivé výkazy a priznania:

| Názov výkazu                            | Názov súboru    |  |  |  |  |
|-----------------------------------------|-----------------|--|--|--|--|
| Súvaha platná od 1.1.2009               | UVPOD1-09-c.fdf |  |  |  |  |
| Výkaz ziskov a strát platný od 1.1.2009 | UVPOD2-09-c.fdf |  |  |  |  |
| Priznanie DPH platné od 1.1.2009        | DPH-09-c.fdf    |  |  |  |  |
| Priznanie DPH platné od 1.4.2009        | DPH-09b-c.fdf   |  |  |  |  |
| Priznanie DPH platné od 1.1.2010        | DPH-10-c.fdf    |  |  |  |  |

V týchto súboroch je uložený vždy posledný výkaz (priznanie), ktorý bol načítaný do formuláru PDF z programu. Ak chcete tieto súbory archivovať za jednotlivé obdobia, musíte ručne zmeniť meno súboru (napríklad písmeno c prepíšete obdobím, za ktoré je výkaz vypočítaný napr. na DPH-09-200912.fdf).

#### POZOR!

Týmto spôsobom *sa nedá vyplniť na* internete *Súhrnný výkaz pre daň z pridanej hodnoty*, pretože formulár tohto výkazu môže obsahovať viacero strán prílohy a import takýchto výkazov zo súboru FDF nie je podporovaný na stránkach DRSR. Musíte výkaz vytlačiť z Tangramu a vyplniť formulár na internete ručne.

### Načítanie údajov do formulára na internete

Na internetovej stránke DRSR otvoríte formulár požadovaného výkazu (priznania) na vyplnenie a nastavíte sa na jeho koniec (viď obrázok).

| 🦉 https://www.drsr.sk/podaniedp/podaniedp - Window                       | s Internet Explorer        |           |                                             |                 |                      |          |  |
|--------------------------------------------------------------------------|----------------------------|-----------|---------------------------------------------|-----------------|----------------------|----------|--|
| 🚱 🕤 🔻 🕜 https://www.drsr.sk/podaniedp/podaniedp                          |                            |           | ~                                           | <b>₽</b> + >    | Google               | P -      |  |
| File Edit View Favorites Tools Help                                      |                            |           |                                             |                 |                      |          |  |
| 😭 🏟 🌈 https://www.drsr.sk/podaniedp/podaniedp                            |                            |           |                                             |                 |                      |          |  |
| 🥡 This website wants to install the following add-on: 'Microsoft XML Pai | rser' from 'Microsoft Corj | poration' | . If you trust the website and the add-on a | and want to in: | stall it, click here | ×        |  |
| V. spoločníkom (+/- 596)                                                 | arema                      | 60        |                                             |                 |                      | ~        |  |
| Výsledok hospodárenia za účtovné obdobie po zdanení                      |                            | 61        | 10589                                       |                 |                      |          |  |
| (+/-) [r. 51 + r. 58 - r. 60]                                            |                            |           |                                             | 1               |                      |          |  |
| MF SR č. 24219/3/2008                                                    |                            |           |                                             |                 | Strana 4             |          |  |
|                                                                          |                            |           |                                             |                 |                      |          |  |
|                                                                          | THE XW HE REX              |           | TI-X delumentu                              |                 |                      |          |  |
|                                                                          | Ulozit do tiacoveno        | o subor   | liac dokumentu                              |                 |                      |          |  |
|                                                                          |                            |           |                                             |                 |                      |          |  |
|                                                                          |                            |           |                                             |                 |                      |          |  |
|                                                                          |                            |           |                                             |                 |                      |          |  |
| Vymazanie dokumentu                                                      | Bro                        | wse       | Vloženie údajov zo sú                       | boru            | Uloženie do          | súboru   |  |
|                                                                          |                            |           |                                             |                 |                      |          |  |
|                                                                          | <u> </u>                   |           |                                             |                 |                      |          |  |
| <                                                                        |                            |           |                                             |                 |                      | >        |  |
| 🖲 Done                                                                   |                            |           |                                             |                 | 😜 Internet           | 🔍 100% 🔻 |  |

Kliknite na tlačidlo **Browse** a otvorí sa formulár na vyhľadanie súboru. Nájdite súbor FDF s požadovaným výkazom (názov podľa tabuľky) a potvrďte tlačidlom **Otvoriť**. Cesta k súboru sa zapíše do položky vedľa tlačidla Browse.

Po nastavení cesty k súboru s údajmi pre požadovaný výkaz kliknite na tlačidlo *Vloženie údajov zo súboru* (viď obrázok) a údaje zo súboru uloženého vo vašom počítači sa načítajú do formulára na internete.

Skontrolujte načítané údaje a formulár odošlite.

| C https://www.drsr.sk/podaniedp/podaniedp - Windows Internet Explorer                            | r        |                                                 |                                | k |  |  |  |  |
|--------------------------------------------------------------------------------------------------|----------|-------------------------------------------------|--------------------------------|---|--|--|--|--|
| 🚱 🕞 🔻 🕜 https://www.drsr.sk/podaniedp/podaniedp                                                  |          | Google                                          |                                |   |  |  |  |  |
| File Edit View Favorites Tools Help                                                              |          |                                                 |                                |   |  |  |  |  |
| 😪 🏟 🍞 https://www.drsr.sk/podaniedp/podaniedp                                                    |          |                                                 |                                |   |  |  |  |  |
| 🕡 This website wants to install the following add-on: 'Microsoft XML Parser' from 'Microsoft Cor | poration | . If you trust the website and the add-on and v | want to install it, click here | × |  |  |  |  |
| V. spoločníkom (+/- 596)                                                                         | 60       |                                                 |                                | ^ |  |  |  |  |
| Výsledok hospodárenia za účtovné                                                                 | 61       | 10589                                           |                                |   |  |  |  |  |
| (+/-) [r. 51 + r. 58 - r. 60]                                                                    |          | ,                                               |                                |   |  |  |  |  |
| MF SR č. 24219/3/2008                                                                            |          | Strana 4                                        |                                |   |  |  |  |  |
|                                                                                                  |          |                                                 |                                |   |  |  |  |  |
| l lložiť do tlačovéh                                                                             | o súbor  | Tlač dokumentu                                  |                                |   |  |  |  |  |
|                                                                                                  |          |                                                 |                                |   |  |  |  |  |
|                                                                                                  |          |                                                 |                                |   |  |  |  |  |
|                                                                                                  |          |                                                 |                                |   |  |  |  |  |
|                                                                                                  |          |                                                 |                                |   |  |  |  |  |
| Vymazanie dokumentu C:\Temp\TNG\UVPOD2-0! Browse Vloženie údajov zo súboru Uloženie do súboru    |          |                                                 |                                |   |  |  |  |  |
|                                                                                                  |          |                                                 |                                |   |  |  |  |  |
|                                                                                                  |          |                                                 | -                              | - |  |  |  |  |
| < ]                                                                                              |          |                                                 |                                |   |  |  |  |  |
| 🖲 Done                                                                                           |          |                                                 | 🈜 Internet 🛛 🎕 100% 🔻          |   |  |  |  |  |

Používateľská príručka pre autorizované elektronické služby je prístupná na stránkach DRSR <u>https://www.drsr.sk/drsr/ur/doc/prirucka/index.html</u>.

Tangram 2/2010